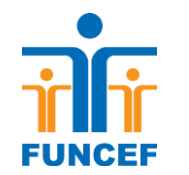

## COMO CRIAR A SENHA DO AUTOATENDIMENTO PRIMEIRO ACESSO

## Como criar a senha do Autoatendimento

**1.** Acesse a página da FUNCEF <u>www.funcef.com.br</u> e clique em Autoatendimento.

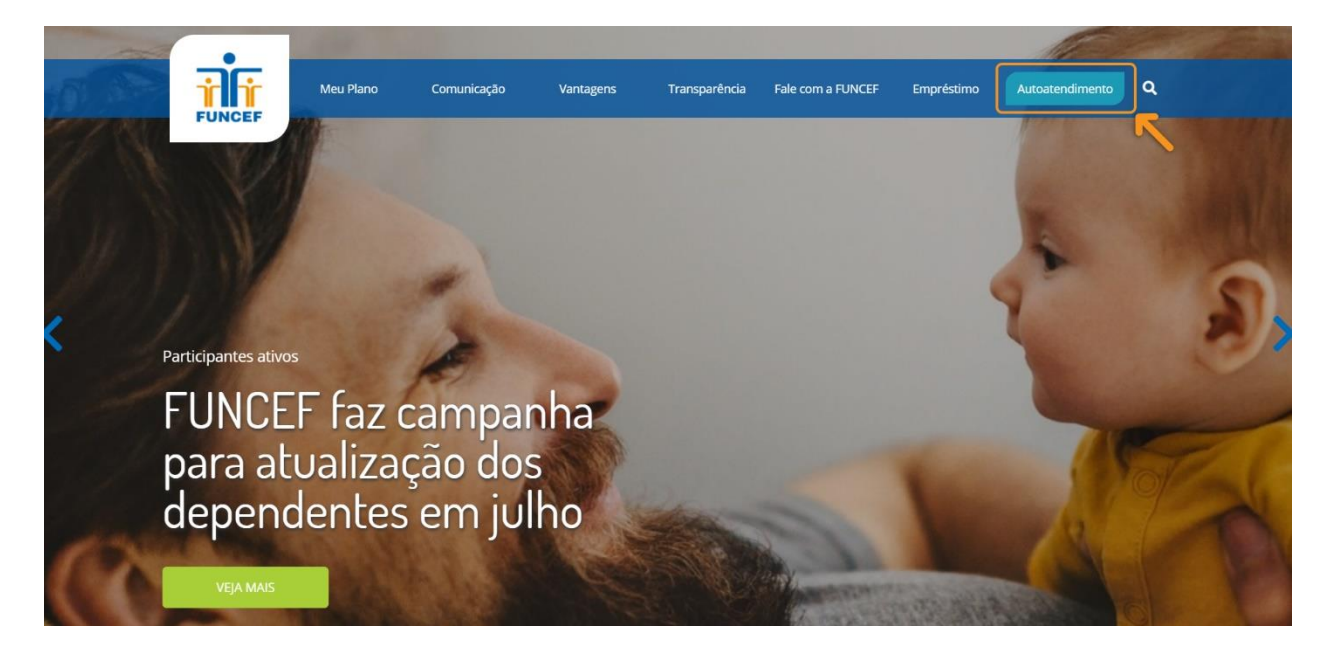

## **2.** Clique em primeiro acesso

| •                    |                     |                                        |                                   |  |    |
|----------------------|---------------------|----------------------------------------|-----------------------------------|--|----|
| n de <b>i i</b>      | Meu Plano Comunicad | io Vantagore                           | Transpazência Sale com a El MICEF |  | ۹  |
| FUNCEF               |                     | Autoat                                 | endimento                         |  |    |
|                      | All the second      | CPF                                    |                                   |  |    |
|                      |                     | Digite o seu CPF                       |                                   |  |    |
|                      | and a second        | Senha<br>Digite a sua senha            |                                   |  |    |
|                      |                     |                                        | ENTRAR                            |  | 2. |
| Participantes ativos | - ( 10)             | Esqueci minha senha<br>Primeiro Acesso |                                   |  |    |
| FUNCE                | F faz cam           | K                                      |                                   |  |    |
| para at              | ualização d         | os                                     |                                   |  |    |
| depend               | lentes em j         | julho                                  |                                   |  |    |
| 12                   |                     |                                        |                                   |  |    |
| VEJA MAIS            | CARS CO.            |                                        |                                   |  |    |

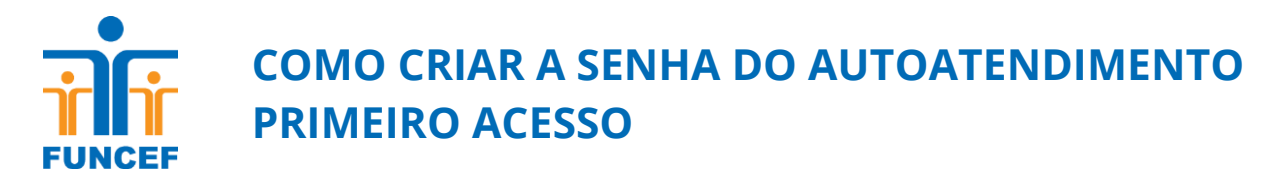

**3.** Preencha os campos com seu CPF e data de nascimento e clique no botão **"Confirmar"**.

| PRIMEIRO                  | O ACESSO |
|---------------------------|----------|
| CPF                       |          |
|                           |          |
| Este campo é obrigatório. |          |
| Data de Nascimento        |          |
|                           |          |
| Este campo é obrigatório. |          |
| Este campo e obrigatorio. |          |

**4.** Após confirmar, serão solicitadas algumas perguntas para sua segurança. São questões aleatórias criadas a partir dos dados do participante. Clique no botão **"Confirmar"**. Se alguma resposta estiver incorreta, repita a operação.

| DE                    |                                      |                                                                                                    |
|-----------------------|--------------------------------------|----------------------------------------------------------------------------------------------------|
| Para<br>por fa        | sua<br>avor                          | segurança<br>informe os                                                                               |
| dados                 | aDal)                                | KO:<br>ne da sua mãe:                                                                                 |
| dados<br>Informe o pr | aDal)<br>imeiro non<br>u segundo     | KO:<br>ne da sua mãe:<br>Este campo é obrigatório<br>nome:                                            |
| CACOS                 | imeiro non<br>u segundo<br>timo nome | KO:<br>ne da sua mãe:<br>Este campo é obrigatório<br>nome:<br>Este campo é obrigatório<br>da sua mãe: |

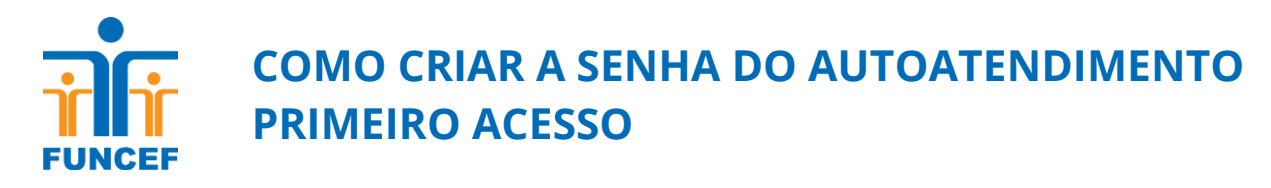

**5.** Você receberá uma mensagem informando que um e-mail foi enviado onde você poderá cadastrar sua senha. Clique no botão **"Fechar"** e acesse seu e-mail.

| Sucesso                                                                                                    | ×           |
|----------------------------------------------------------------------------------------------------|-------------|
| Foi encaminhado um e-mail para:<br>seuemail@email.com<br>No e-mail enviado, encontra-se um link onde você poderá cadastr<br>senha! | ar sua nova |
|                                                                                                    | Fechar      |

**6.** Para cadastrar a senha, você receberá em seu e-mail uma mensagem contendo o link de acesso. Clique em **"Clique aqui"**.

De: autoatendimentoweb@funcef.com.br [autoatendimentoweb@funcef.com.br] Enviado: quinta-feira, 31 de março de 2016 17:28 Para: Assunto: Funcef - Autoatendimento

Olá,

A Fundação dos Economiários Federais agradece seu interesse em utilizar no nosso sistema de Autoatendimento.

Para cadastrar sua nova senha, clique aqui< https://autoatendimentoweb.funcef.com.br/apl/autoatendimento\_web/Login/CadastrarSenha?cod=1i6q3+BcUr

Esse link será válido por 24 horas.

OBS: Este e-mail foi enviado automaticamente pelo sistema de Autoatendimento da FUNCEF, favor não responder.

Em caso de dúvida entre em contato com a Central de Atendimento pelo 0800 706 5000 ou acesse www.funcef.com.br<htp://www.funcef.com.br>

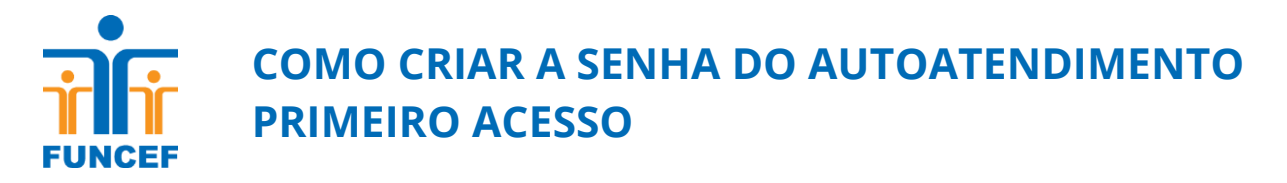

**7.** Acessando o link você terá a oportunidade de cadastrar a senha. Digite a senha, confirme-a, digite um lembrete para esta senha e clique no botão **"Salvar"**.

| -                             |                      |                | SENI     |            |
|-------------------------------|----------------------|----------------|----------|------------|
| 1                             | NOC                  |                |          |            |
| olà;<br>Cadastre<br>Sutoateno | sua<br>limento       | senha          | para     | acessar    |
| Nova S                        | enha                 |                |          |            |
|                               |                      |                |          |            |
| É neces<br>Confirm            | sário inf<br>nar Sen | formar<br>ha   | uma no   | ova senha. |
| Éneces                        | sário co<br>ete de S | nfirma<br>enha | r a senh | na.        |
|                               | sário in             | formar         | um ler   | nbrete de  |

**8.** Sua senha foi cadastrada com sucesso, clique no botão **"fechar"** e você será direcionado para a tela inicial de acesso.

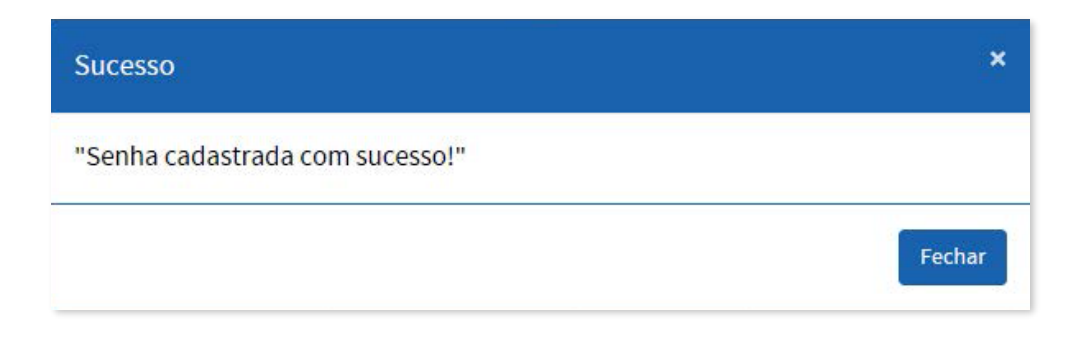

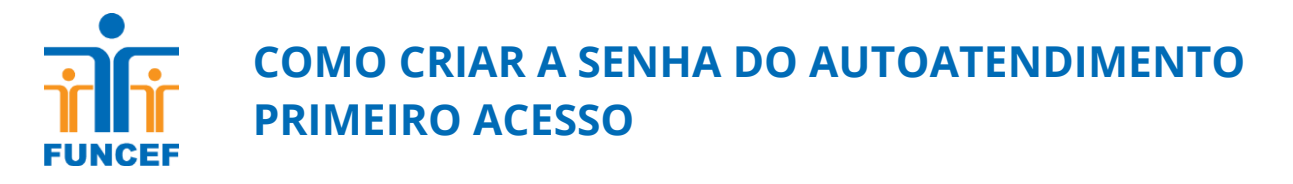

**9.** Informe seu CPF e a senha e tenha acesso aos serviços do Autoatendimento.

| ì        | ŕ       |
|----------|---------|
| AUTOATEN | DIMENTO |
| CPF      |         |
| Senha    |         |
|          |         |
|          |         |

**10.** Caso não exista registro de e-mail na base cadastral da FUNCEF, na mensagem de envio do link para cadastro de nova senha, o campo destinado ao e-mail do participante estará em branco.

| Jucesso                                                                       | ×        |
|-------------------------------------------------------------------------------|----------|
| <sup>-</sup> oi encaminhado um e-mail para:                                   |          |
| vo e-mail enviado, encontra-se um link onde você poderá cadastrar :<br>senha! | sua nova |

**11.** Se o e-mail estiver incorreto ou ausente, será necessário entrar em contanto com a FUNCEF da Central de Relacionamento da FUNCEF, no telefone 0800 706 9000, solicitando a atualização do endereço eletrônico.